## ขั้นตอนการใส่กรอบรูปโปรไฟล์ 24พฤษภาคม วันป่าชุมชนแห่งชาติ

**ขั้นตอนที่ 1** เข้าไปที่เว็บไซต์ https://www.twibbonize.com/24maycf หรือ สแกน QR Code ที่ แนบมาพร้อมนี้

|                                      | <u> </u>                     |
|--------------------------------------|------------------------------|
|                                      | Pokemon 044                  |
|                                      | 24 พฤษภา วันป่าชุมชนแห่งชาดิ |
|                                      | 😤 8 Supporters 🔇 2 Days Ago  |
|                                      | 24 พฤษภา วันป่าขุมชนแห่งชาติ |
| Ads by Google<br>Stop seeing this ad | twb.nz/24maycf               |
| Why this ad? <sup>®</sup>            |                              |
|                                      | Frame                        |
|                                      |                              |
|                                      |                              |
| 4                                    |                              |
|                                      | Ads by Google                |

**ขั้นตอนที่ 2** ทำการอัปโหลดภาพถ่ายของท่าน โดยกดไปที่ Choose a Photo ทำการเลือกภาพถ่าย ของท่านแล้วกด open

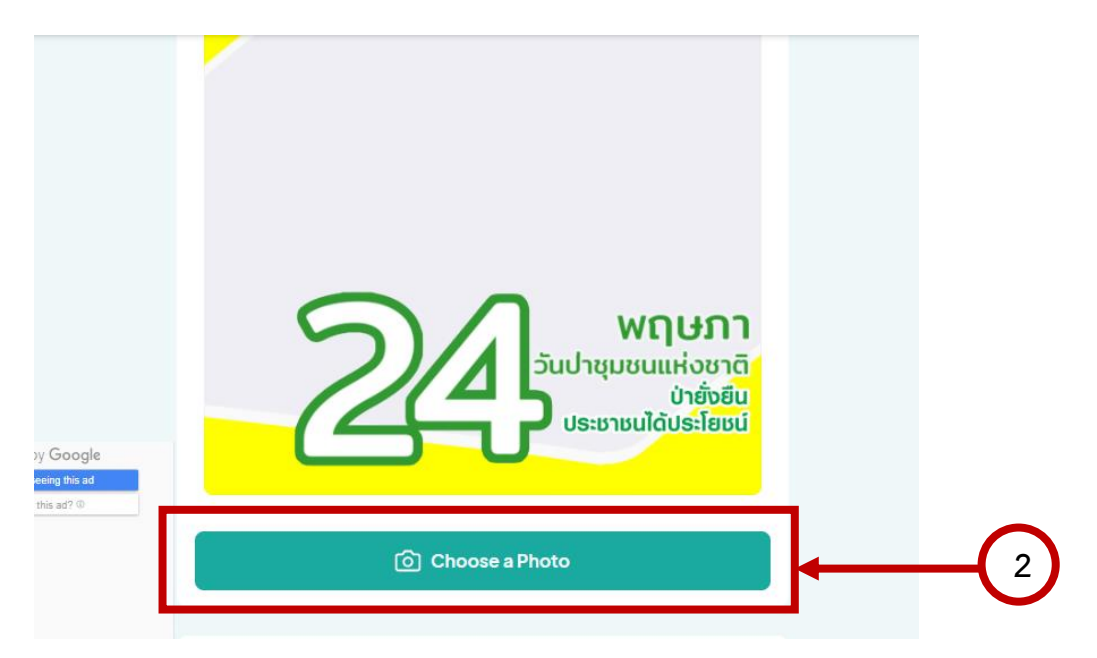

**ขั้นตอนที่ 3** เลือกกรอบรูปโปรไฟล์ 24 พฤษภาคม วันป่าชุมชนแห่งชาติ ที่ท่านต้องการ

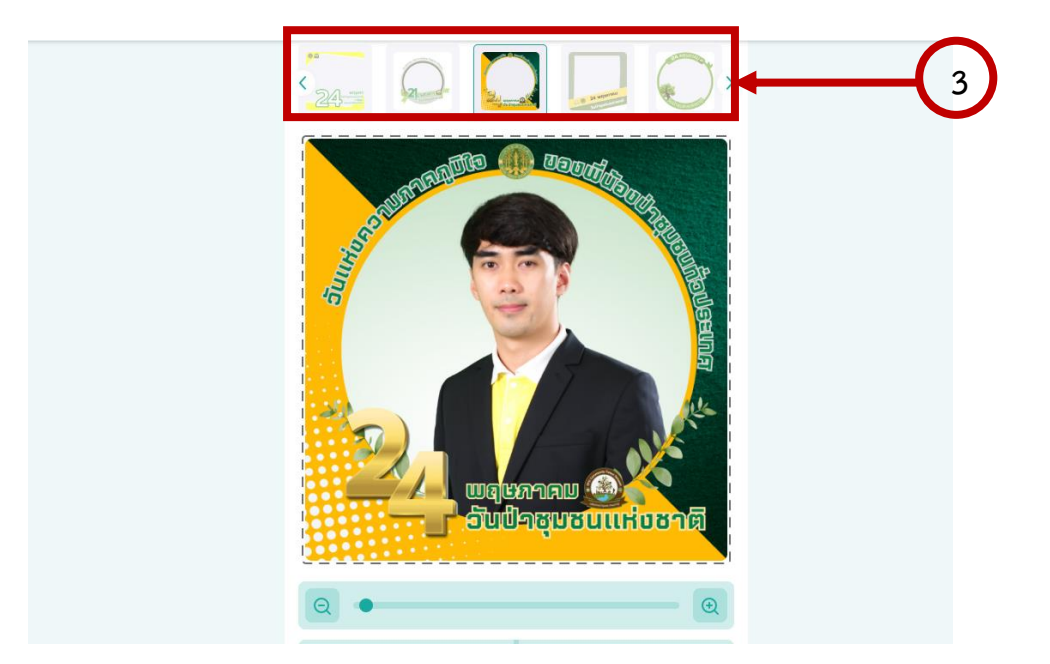

**ขั้นตอนที่ 4** จากนั้นกดที่ Next และกด Download รูปภาพ เพื่อนำไปใช้งาน

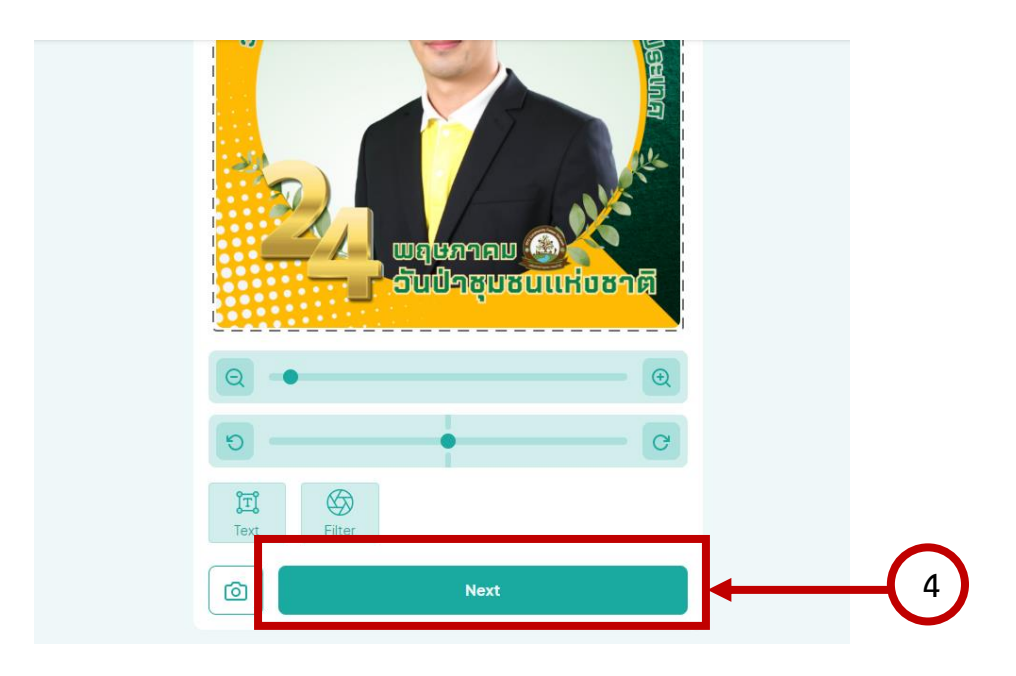

**ขั้นตอนที่ 5** ภาพตัวอย่างเมื่อทำการ Download รูปเสร็จสิ้น

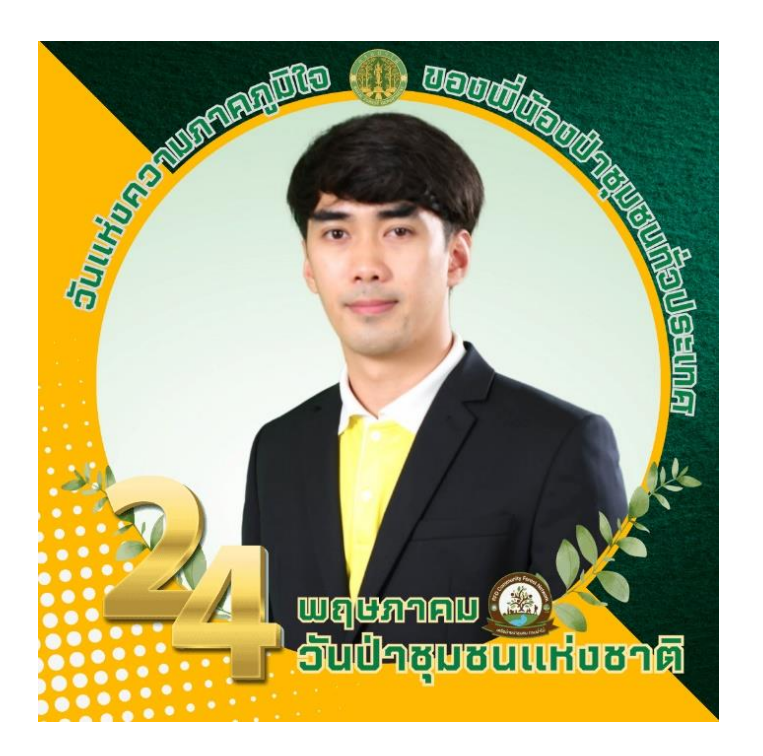